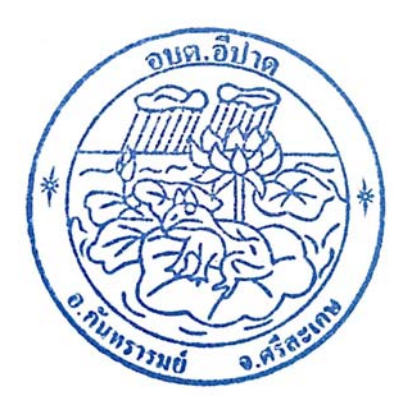

## การใช้งานระบบการให้บริการประชาชน ผ่านระบบอิเล็กทรอนิกส์ (E-Service)

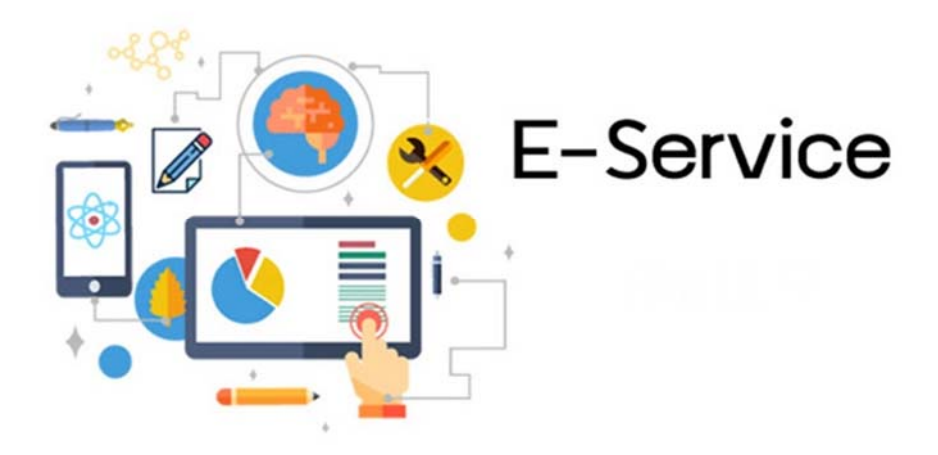

## องค์การบริหารส่วนตำบลอีปาด อำเภอกันทรารมย์ จังหวัดศรีสะเกษ

ขั้นตอนการลงทะเบียนการใช้งานระบบ e – Service แบบคำร้องแจ้งเหตุไฟฟ้าสาธารณะชำรุด/ขัดข้อง ในพื้นที่ องค์การบริหารส่วนตำบลอีปาด ตำบลอีปาด อำเภอกันทรารมย์ จังหวัดศรีสะเกษ

1. เข้าเว็บไซต์ <u>www.epad.go.th</u>

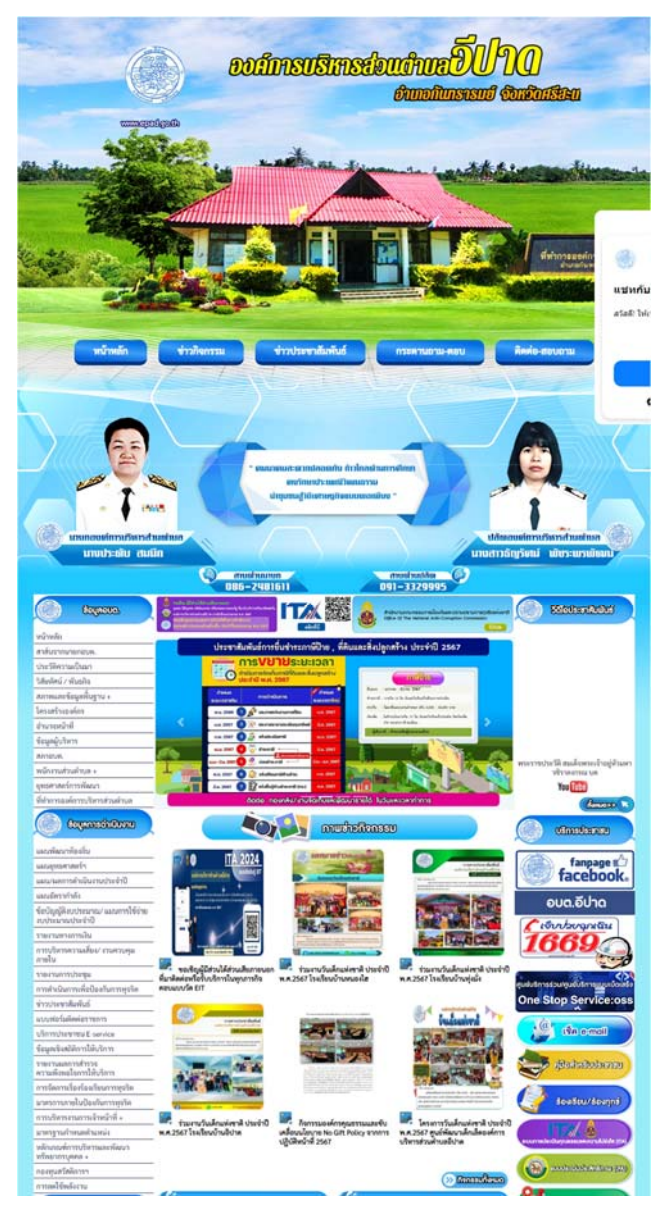

## 2. คลิกเลือก บริการประชาชน E-Service

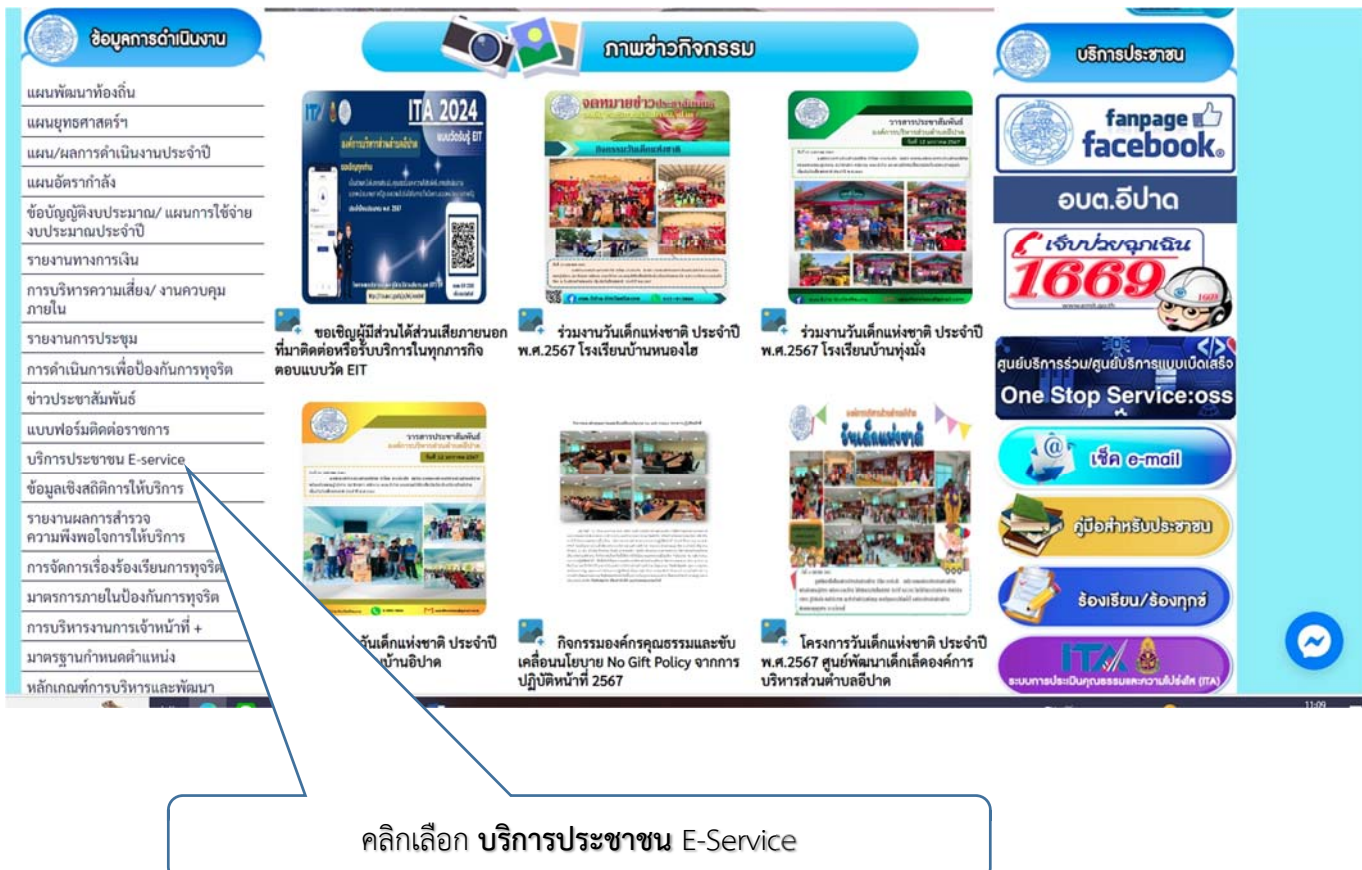

3. ระบบเข้ามาที่หน้า บริการประชาชน E-Service องค์การบริหารส่วนตำบลอีปาด

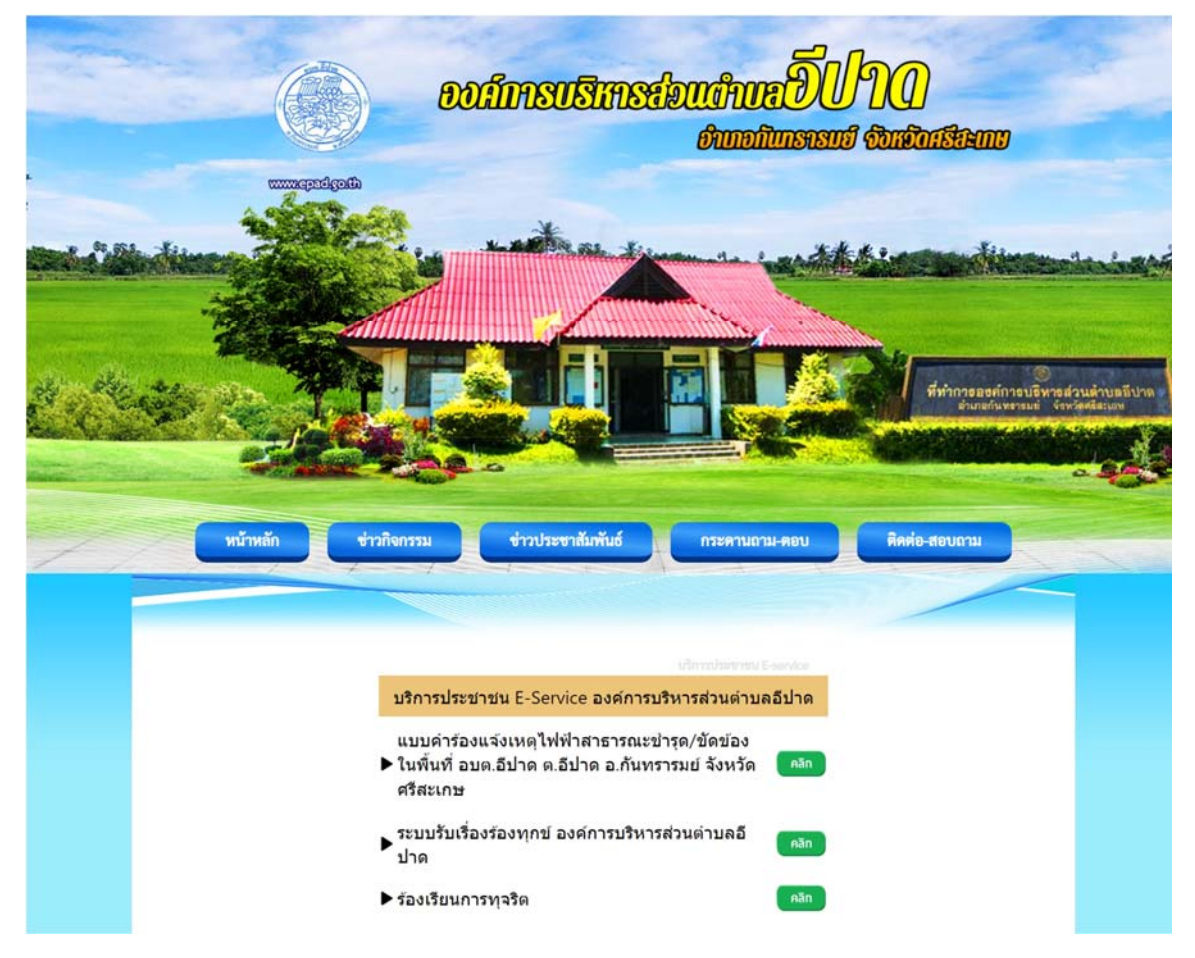

 กดปุ่ม คลิก แบบคำร้องแจ้งเหตุไฟฟ้าสาธารณะชำรุด/ขัดข้อง ในพื้นที่ อบต.อีปาด ต.อีปาด อ.กันทรารมย์ จังหวัดศรีสะเกษ

| หน้าหลัก ข่าวกิจกรรม ข่าวประชาสัมพันธ์ กระดานถา                                                              | ม-ตอบ ติดต่อ-สอบถาม |
|----------------------------------------------------------------------------------------------------|---------------------|
|                                                                                                    | กดปุ่มคลิก          |
| บริการประชาชน E-Service องค์การบริหารส่วนตำบล                                                                | -servic<br>เอีปาด   |
| แบบคำร้องแจ้งเหตุไฟฟ้าสาธารณะชำรุด/ขัดข้อง<br>▶ ในพื้นที่ อบต.อีปาด ต.อีปาด อ.กันทรารมย์ จังหวัด<br>ศรีสะเกษ | Rān                 |
| <ul> <li>ระบบรับเรื่องร้องทุกข์ องค์การบริหารส่วนตำบลอี<br/>ปาด</li> </ul>                                   | Aān                 |
| ▶ ร้องเรียนการทุจริต                                                                                         | คลิก                |

5. กรอกข้อมูล ชื่อ - สกุล ผู้ยื่นคำร้อง

| แบบคำร้องแจ้งเหตุไฟฟ้าสาธารณะชำรุด<br>ขัดข้อง ในพื้นที่ อบต.อีปาด ต.อีปาด<br>อ.กันทรารมย์ จงศรีสะเกษ | 1/ |
|----------------------------------------------------------------------------------------------------|----|
| epadforelaas@gmail.com สสับบัญชี<br>😋 ใม่ใช้ร่วมกัน                                                  | Ø  |
| * ระบุว่าเป็นศาถามที่จำเป็น                                                                          |    |
| ข้อมูลส่วนบุคคล                                                                                      |    |
| ขื่อ *                                                                                               |    |
| ศำตอบของคุณ                                                                                          |    |

6. กรอกข้อมูล ที่อยู่ของผู้ยื่นคำร้อง เบอร์โทรศัพท์ สถานที่/บริเวณที่เกิดปัญหา ความเสียหา/ปัญหาที่เกิดขึ้น และกดส่ง

| ที่อยู่ของผู้ยื่นคำร้อง *                                                                                                    |
|----------------------------------------------------------------------------------------------------|
| ◯ หมู่ที่ 1                                                                                                    |
| 🔿 หมู่ที่ 2                                                                                                    |
| 🔿 หมู่ที่ 3                                                                                                    |
| 🔿 หมู่ที่ 4                                                                                                    |
| 🔿 หมู่ที่ 5                                                                                                    |
| 🔿 อันๆ:                                                                                                    |
|                                                                                                    |
| เบอร์โทรศัพท์มือถือ *                                                                                                    |
| ศำตอบของคุณ                                                                                                    |
|                                                                                                    |
| สถานที่/บริเวณที่เกิดปัญหา *                                                                                                    |
| ศำตอบของคุณ                                                                                                    |
|                                                                                                    |
| ความเสียหาย/ปัญหาที่เกิดขึ้น *                                                                                                    |
| 🔿 ไฟไม่ติด                                                                                                    |
| 🔿 โดมไฟหักข่ารุด                                                                                                    |
| 🔿 โดมไฟหาย                                                                                                    |
| 🔿 สายไฟขาด                                                                                                    |
| 🔿 อึนๆ:                                                                                                    |
|                                                                                                    |
| ส่งล้างแบบฟอร์ม                                                                                                    |
| ห้ามส่งรหัสผ่านใน Google ฟอร์ม                                                                                                    |
| เนื้อหานี้มีได้ถูกสร้างขึ้นหรือรับรองโดย Google <u>รายงานการละเมิด</u> - <u>ข้อกำหนดในการให้บริการ</u> - <u>นโยบายความเป็นส่วนตัว</u> |
| Goode Wash                                                                                                    |

Soogle Mass